# How to Guide-Educators

In this guide, we introduce the key features of the WorldSkills UK Skills Development Hub, which you can access <u>here</u>

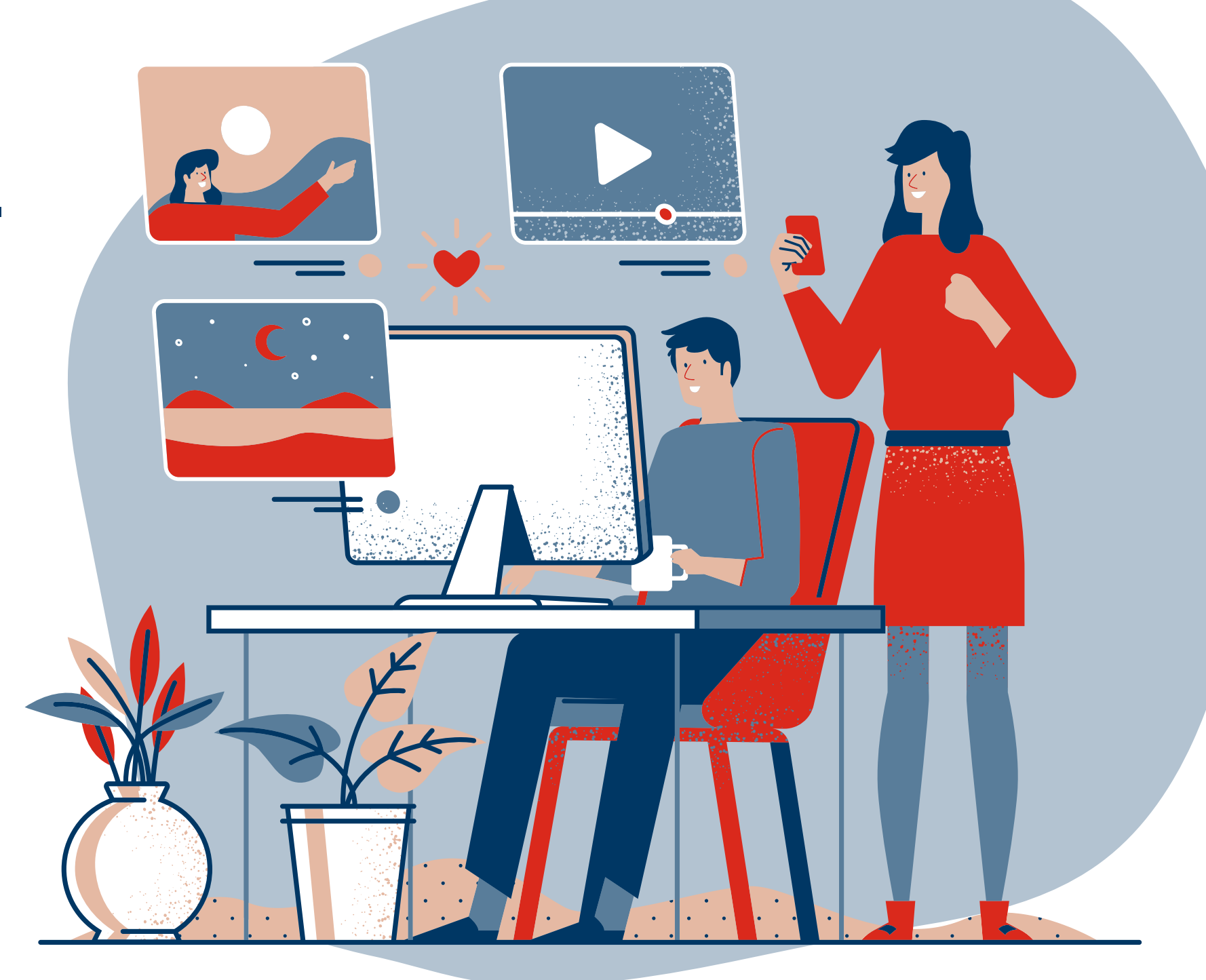

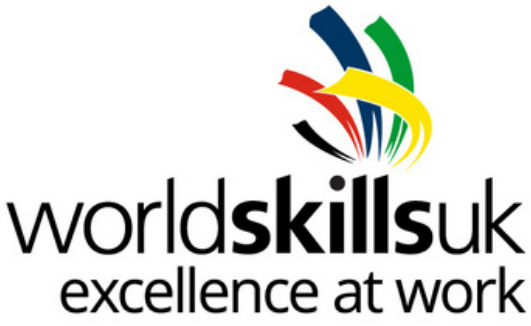

### Funded by

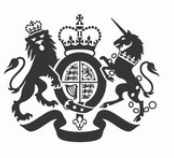

Department for Education

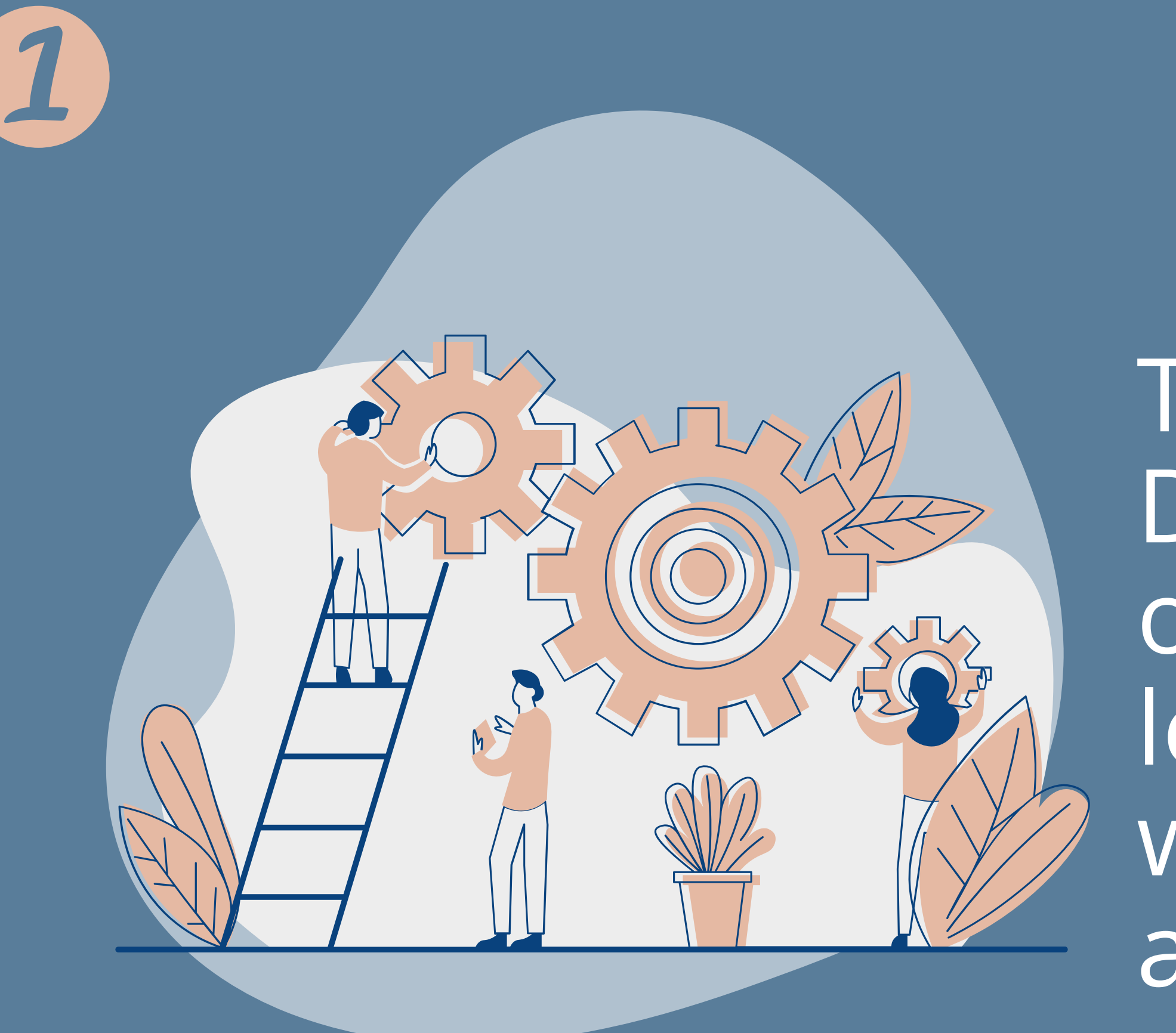

The Skills Development Hub offers you learning pathways with specific aims...

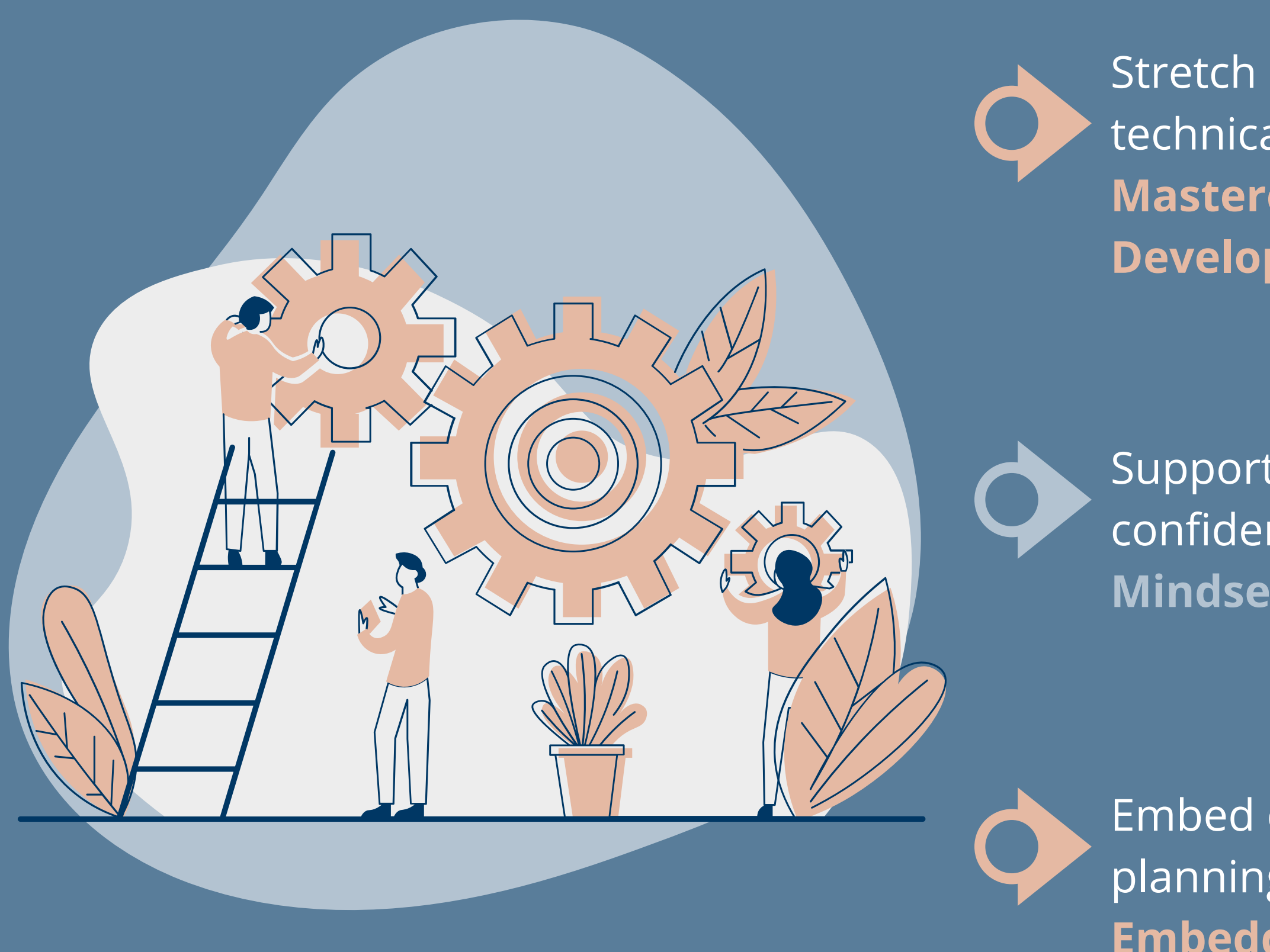

Stretch & challenge your learners in their technical skills by accessing **Technical Masterclasses, Productivity Skills, Pathways Developing Skills Excellence at Level 2.** 

Support your learners to become more confident and resilient with a selection of **Mindset Masterclasses.** 

Embed competition into your curriculum planning & delivery with a practical **Embedding Guide.** 

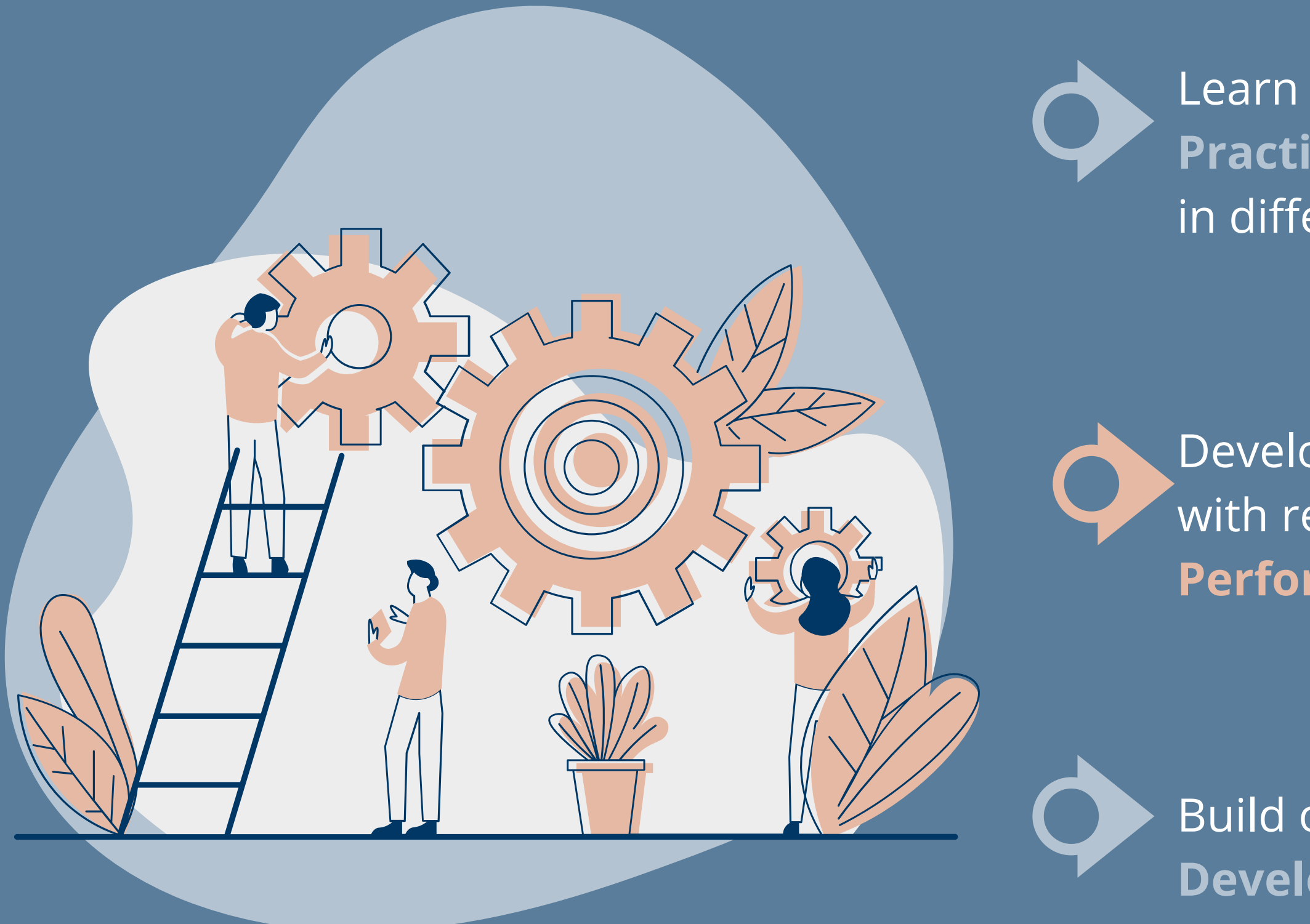

Learn about transferring **Global Best Practice** by accessing videos with experts in different areas.

Develop your coaching skills with resources on **Coaching for High-Performance CPD.** 

Build on your CPD with **Professional Development resources.** 

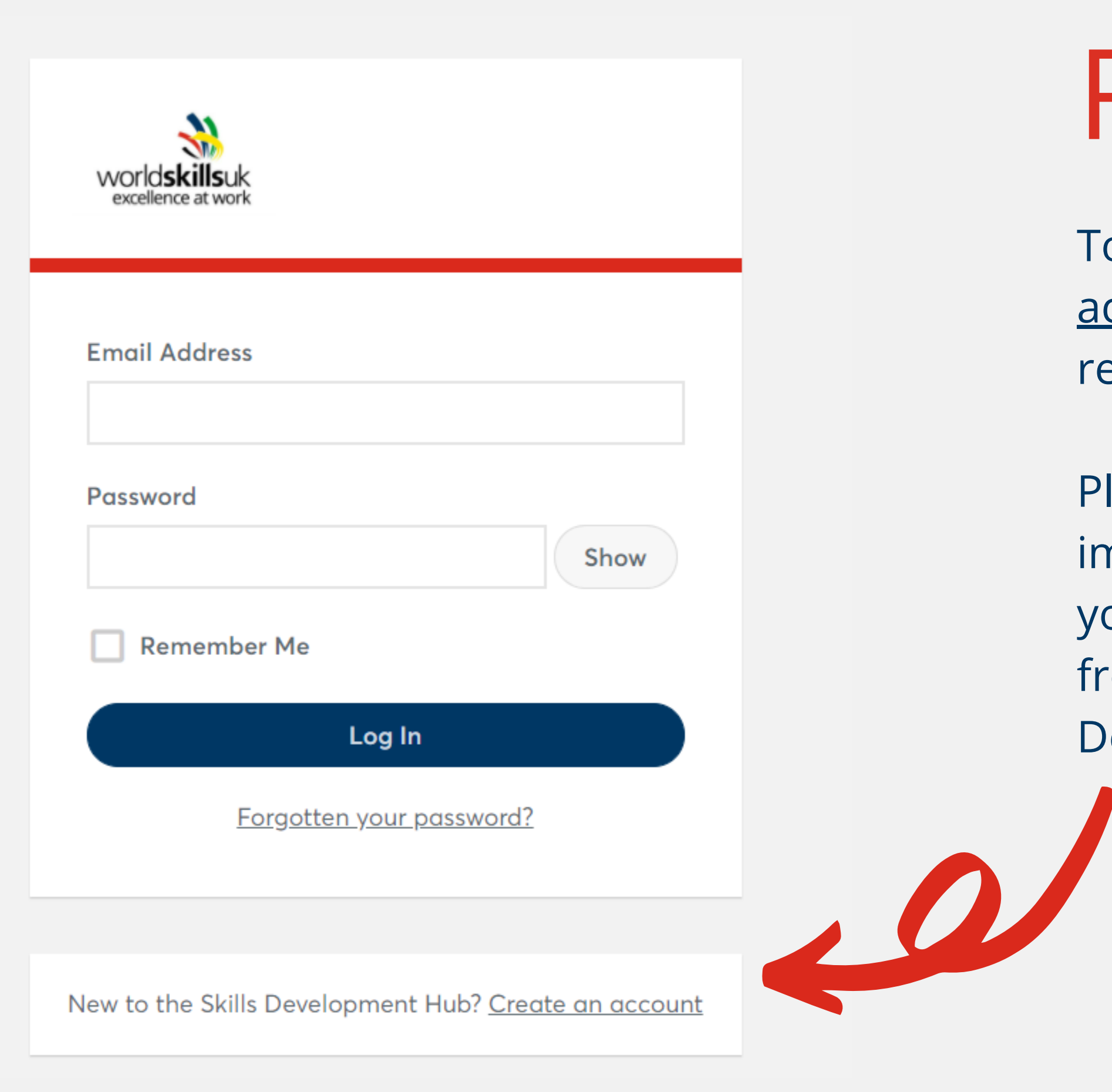

To register simply click on <u>"Create an</u> <u>account</u>" and complete our short registration form.

Please note: the registration is not immediate. Once you are approved, you will receive a notification email from the WorldSkills UK Skills Development Hub.

# Registration

| Mindset Masterclasses                 | Developing Skills<br>Excellence – Level 2 | Technical Skills<br>Masterclass                                  | Product           |
|---------------------------------------|-------------------------------------------|------------------------------------------------------------------|-------------------|
|                                       | <b>()</b>                                 |                                                                  |                   |
| Professional Development<br>Resources | Coaching for High-<br>Performance CPD     | Transferring Global Best<br>Practice video & resource<br>library | Embedding<br>Exce |

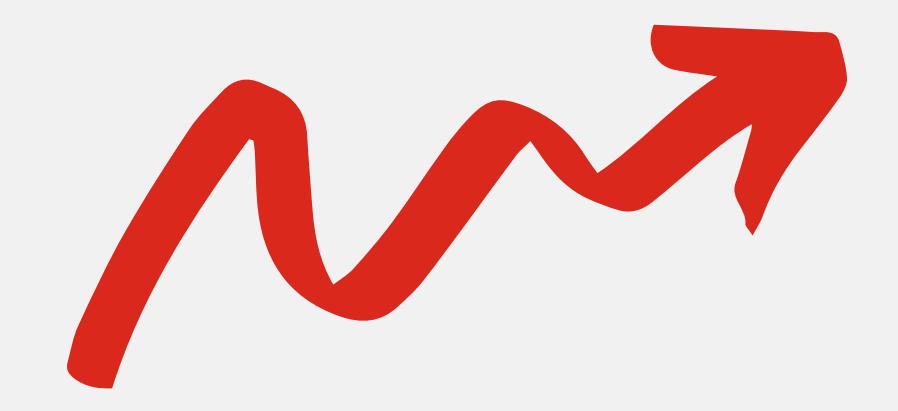

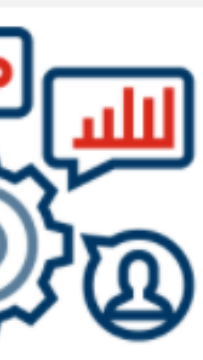

tivity Skills

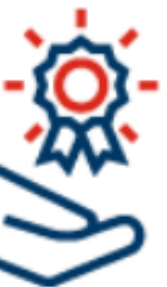

# ellence Dashboard

Once your registration is approved, you will receive further guidance on how to access your Dashboard where you can find the available learning pathways.

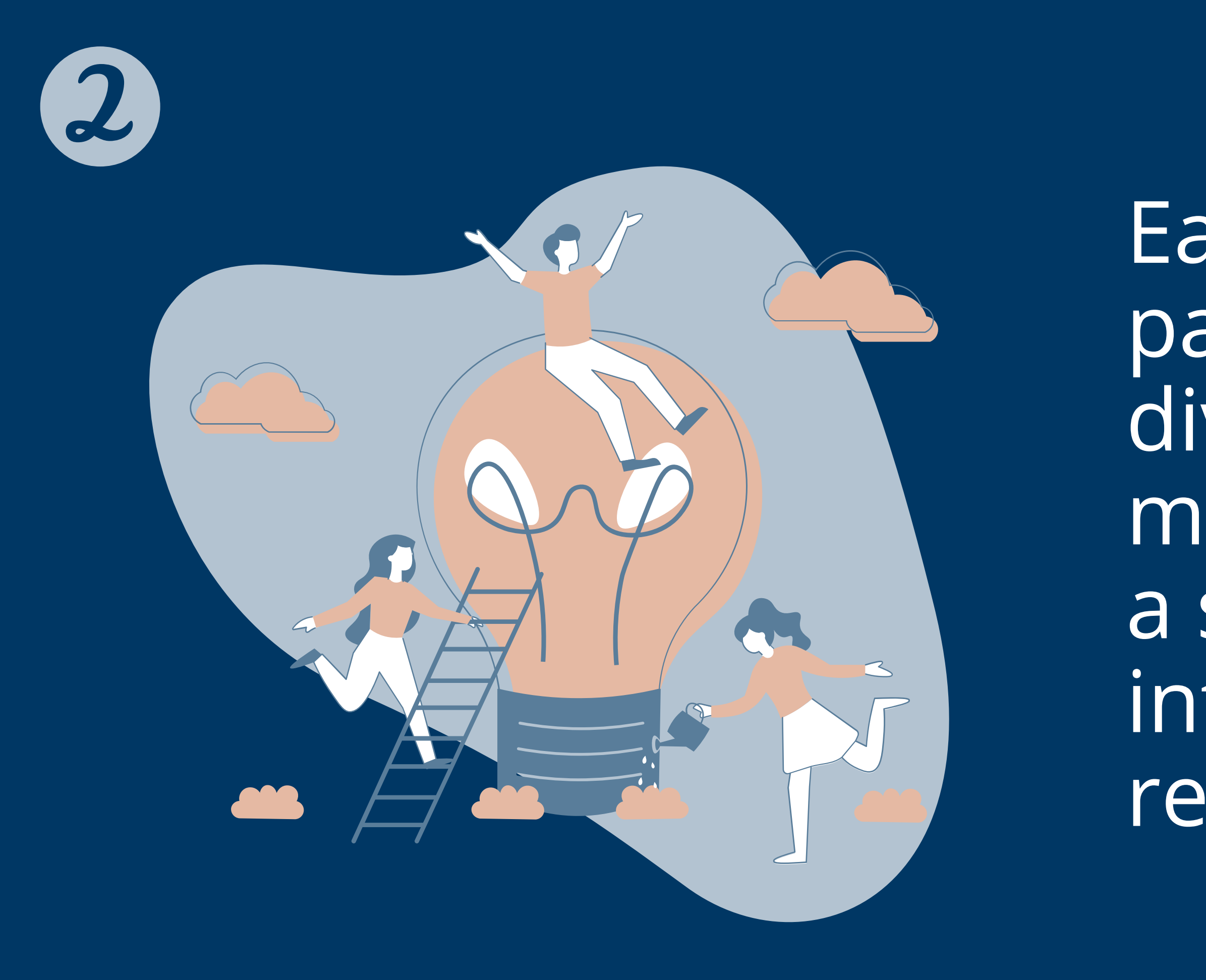

Each learning pathway is divided into modules with a selection of interactive skill resources...

## We have developed a suite of skills development resources to support educators to develop excellence and high performance in students and apprentices.

All our materials and resources complement all teaching practices in a post-16 education and training environment.

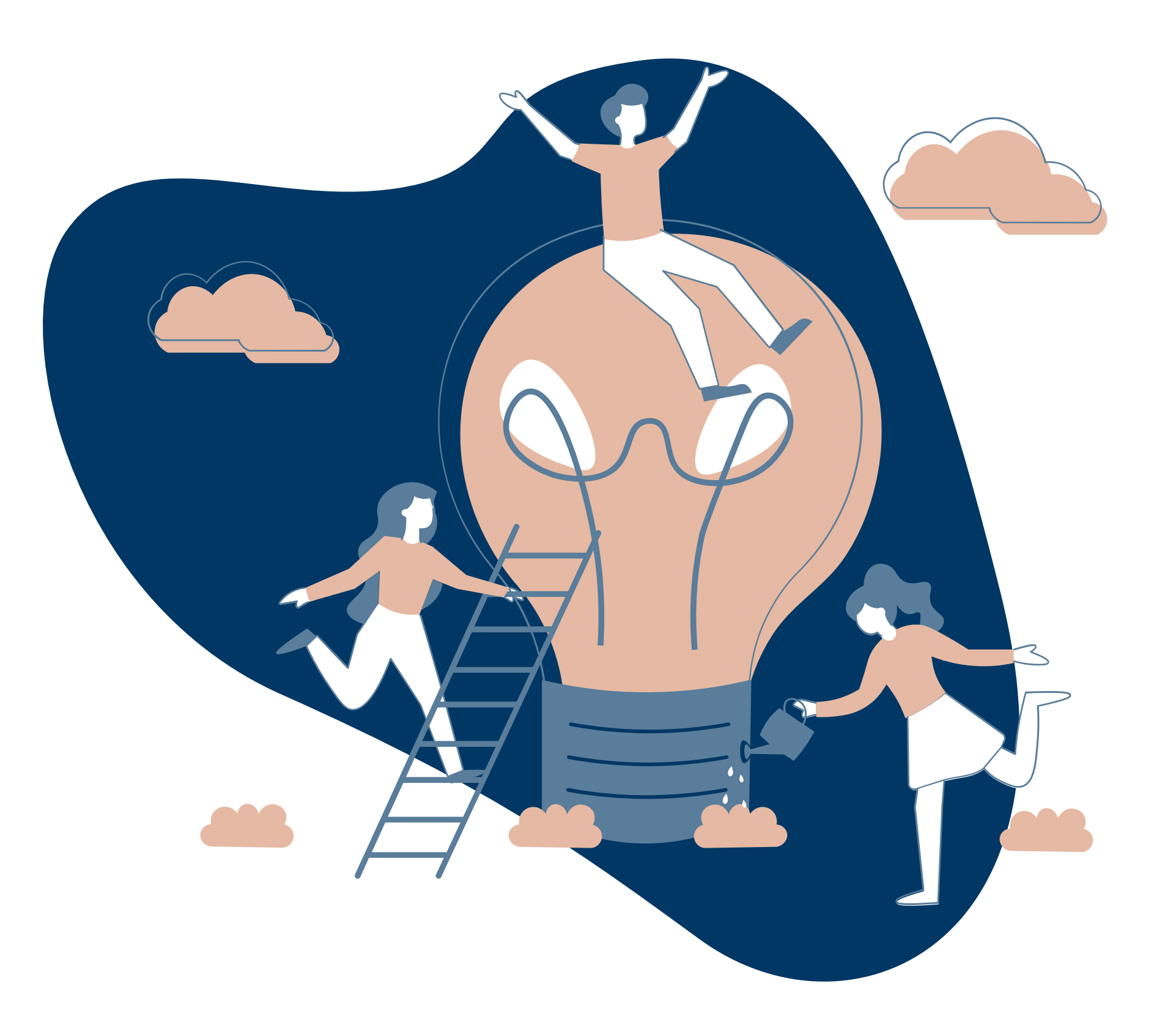

# Each module is composed of the following resources:

### Learning objectives set in each module

Videos showcasing selected skills demonstrated by experts

Animations with insights on specific topics

Stretch activities on future, digital trends & introducing global standards of vocational performance

Downloadable lesson plans and resources to use in the classroom or virtual learning environment.

Feedback forms to share your insights and suggestions Quizzes, challenges and assessments with instant feedback

**Certificates** of completion to celebrate success Lesson 1 of 5

### Lesson 1: Introduction to goal setting and self-reward

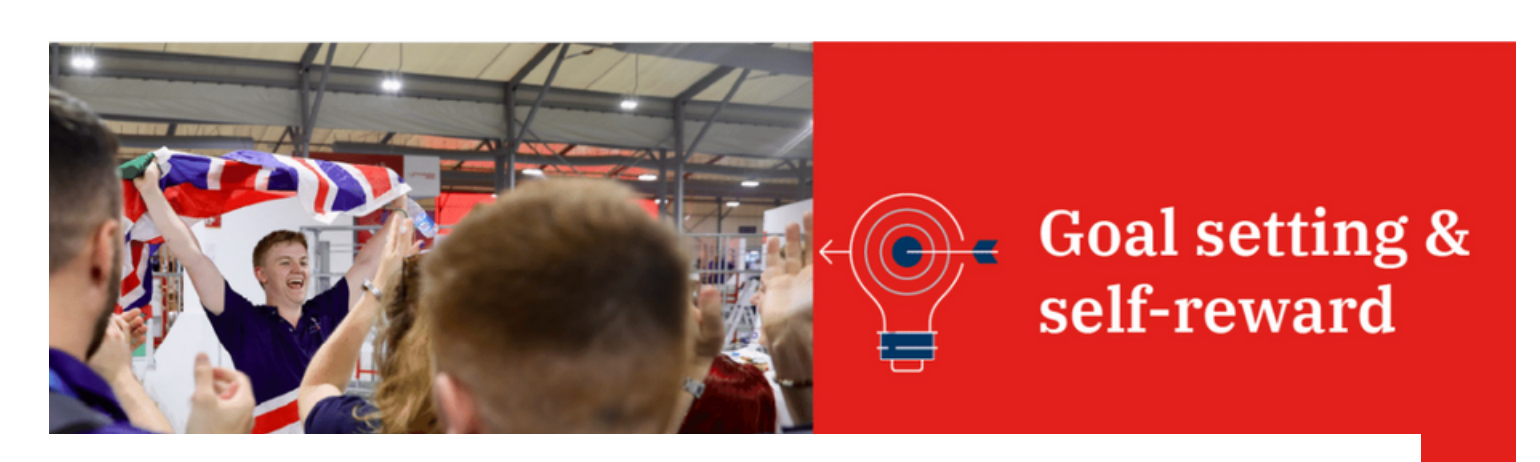

Lesson 1 of 5

### **Lesson 1: Causes of paint defects**

### Automotive Refinishing

Paint defects: causes, identification and correction

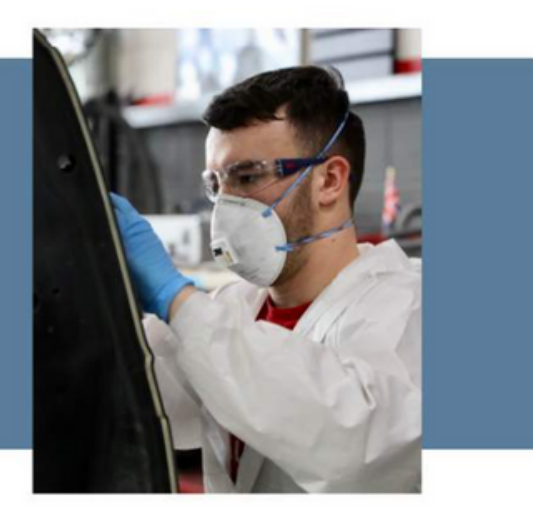

Enjoy the selection of interactive resources by completing a relevant module.

# Modules

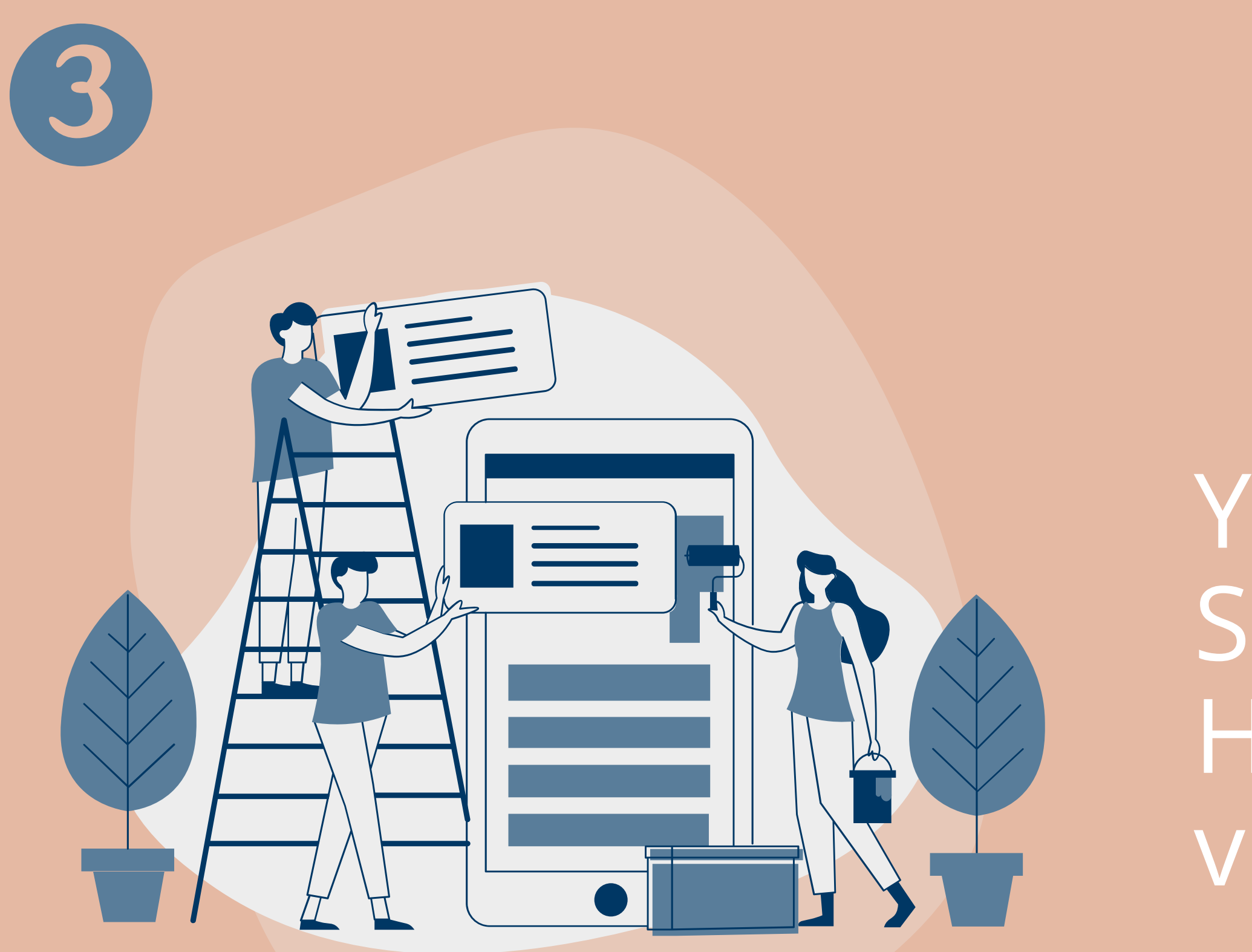

You can access the Skills Development Hub via two types of views...

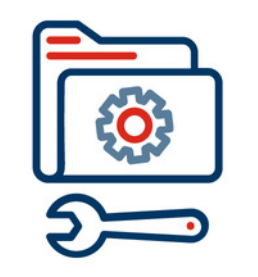

**Enroll your learners** into the selected module and encourage students to go through the online materials independently – either at your facilities, if you have access to enough computers, or they can go through the materials at home in their own time.

# Administrator

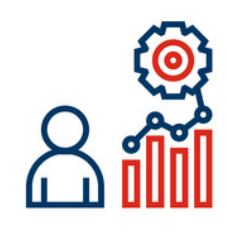

Track progress of your learners, test their knowledge and download the certificate for the completion for each module.

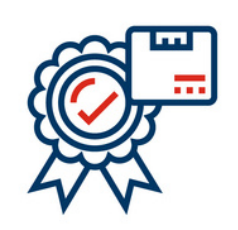

**Group your learners** according to any criteria you wish and build reports to measure and monitor your groups' progress.

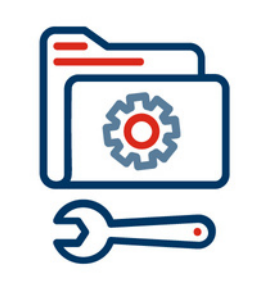

Self-enroll into the selected modules and download and print all relevant resources, access the video demo and deliver the activity in the classroom.

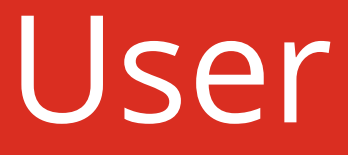

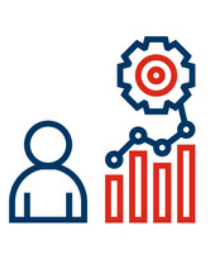

**Use the materials offline** in situations when your learners have no access to PCs.

**Complete online materials** that have been crafted in mind of you as an educator and lead to your further professional development. These include a guide on embedding competition excellence and resources on Coaching for High-Performance CPD.

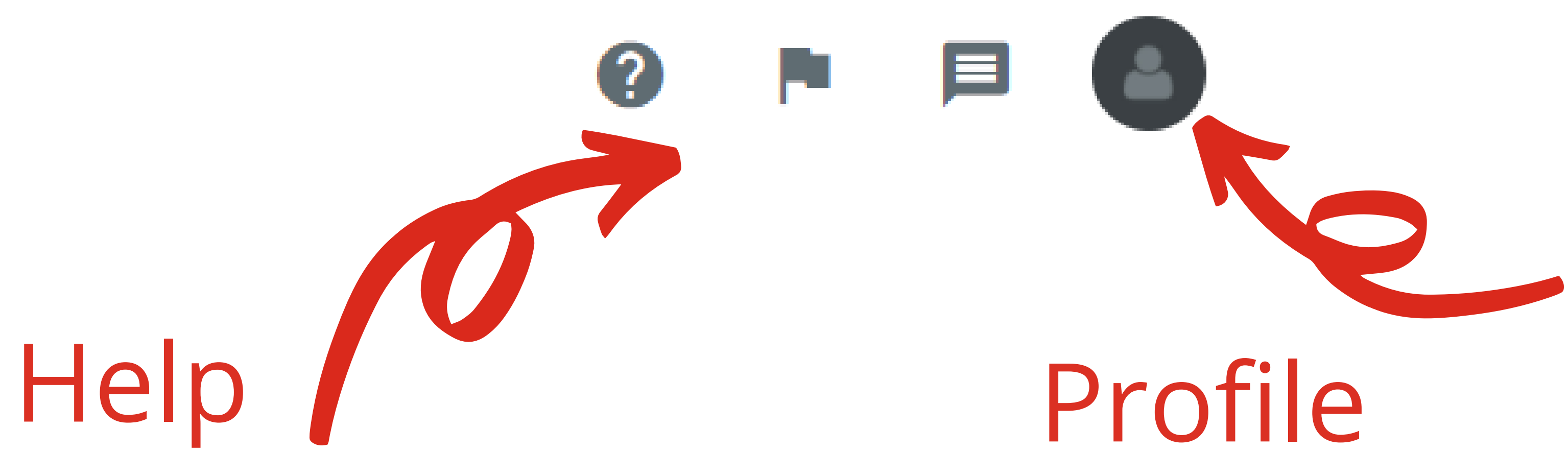

To find out more about your administrator rights, click on the Help icon.

# Use your Profile icon to switch between User and Administrator view.

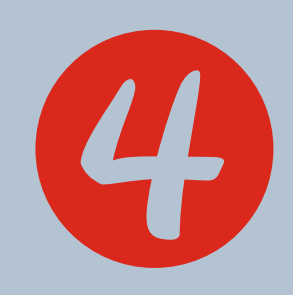

# You can add multiple learners to the Skills Development Hub with two methods...

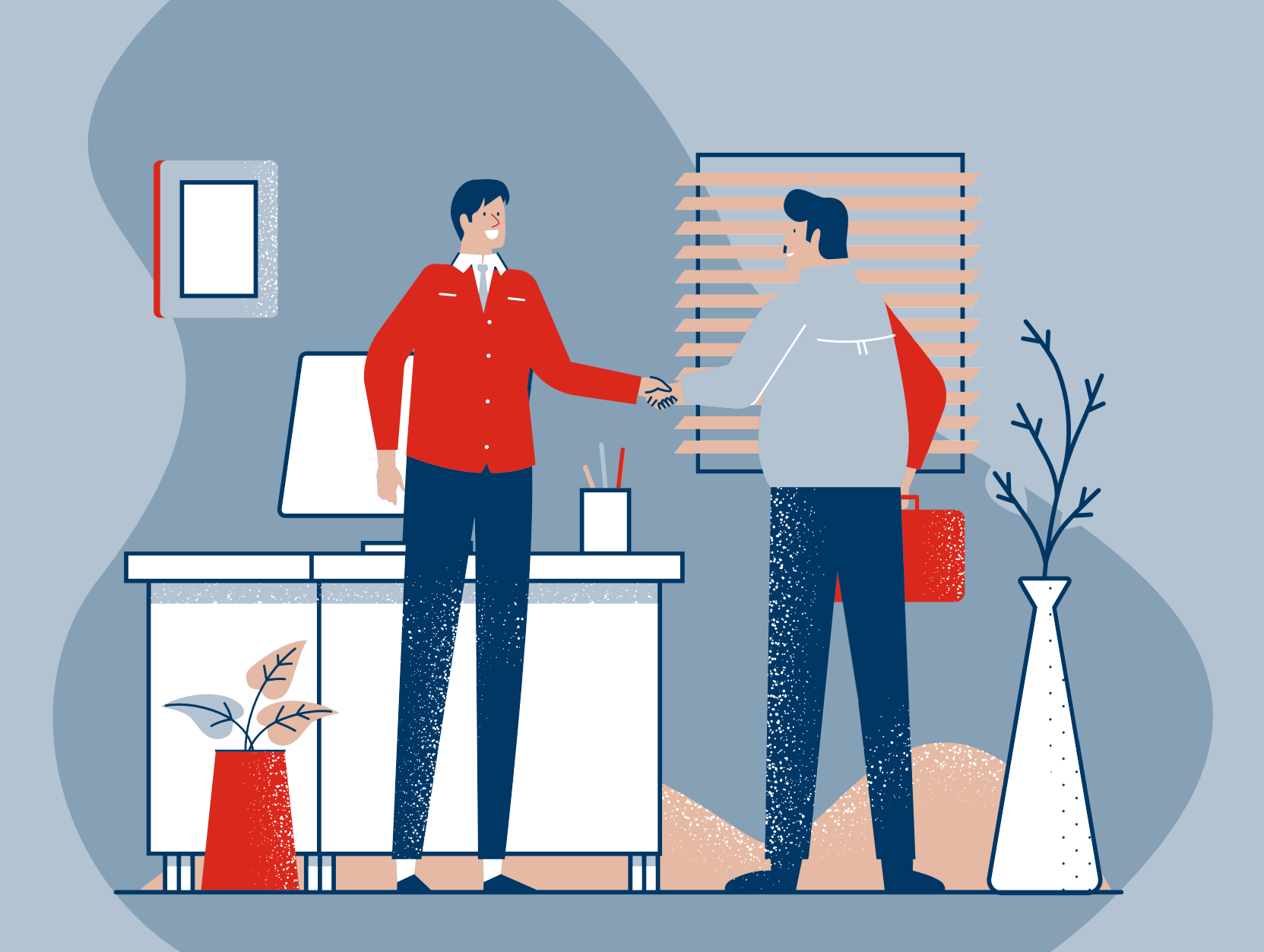

# Method 1

Ask your learners to complete the registration form available here. Make sure that they select your organisation from the list provided. Once their registration is approved, you will see their details on your Administrator dashboard and you will be able to enroll them into the selected modules.

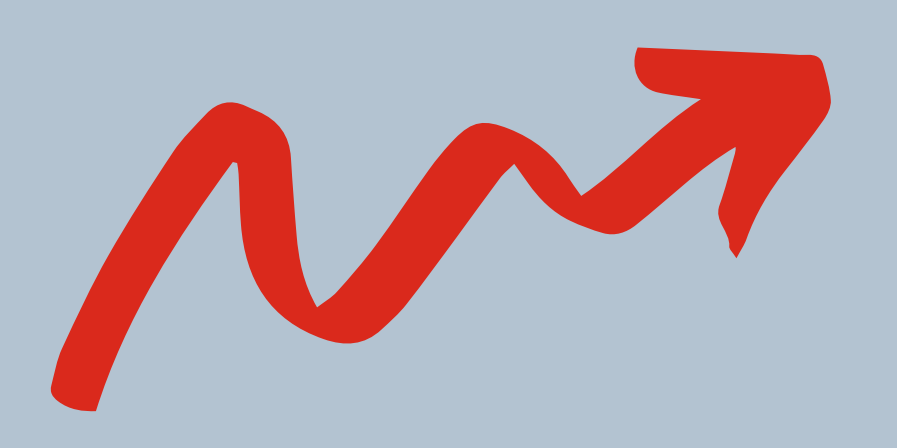

# Method 2

If you would like to register multiple users please complete the WorldSkills UK <u>Group Registration Form</u> and send it to skillsdevelopmenthub@worldskillsuk.org. using <u>WeTransfer</u>.

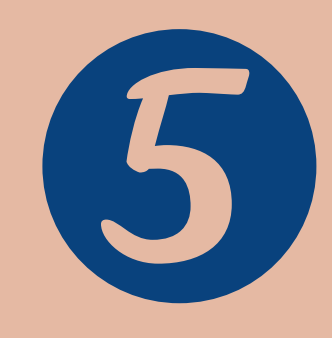

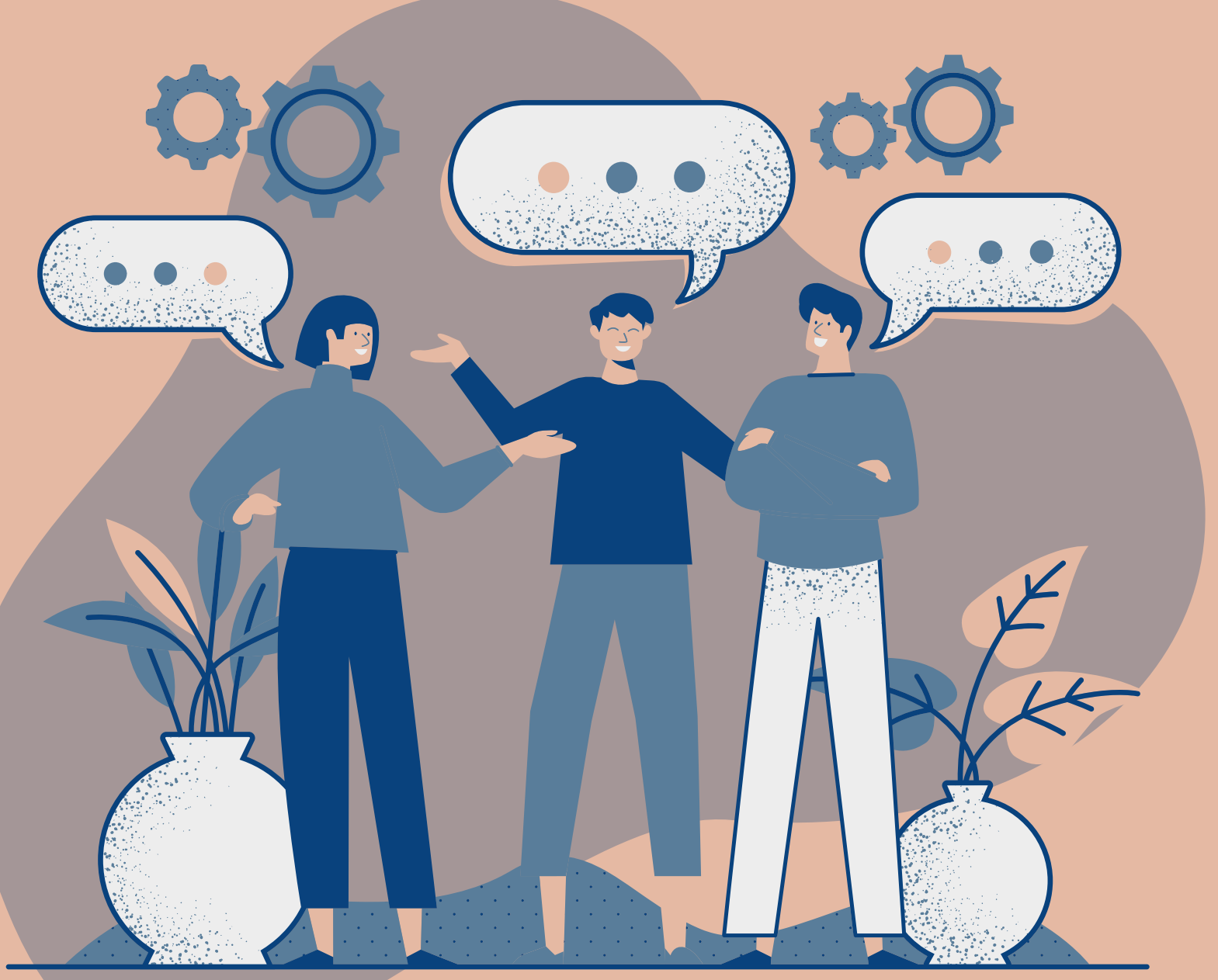

# Once added to the platform, your learners will...

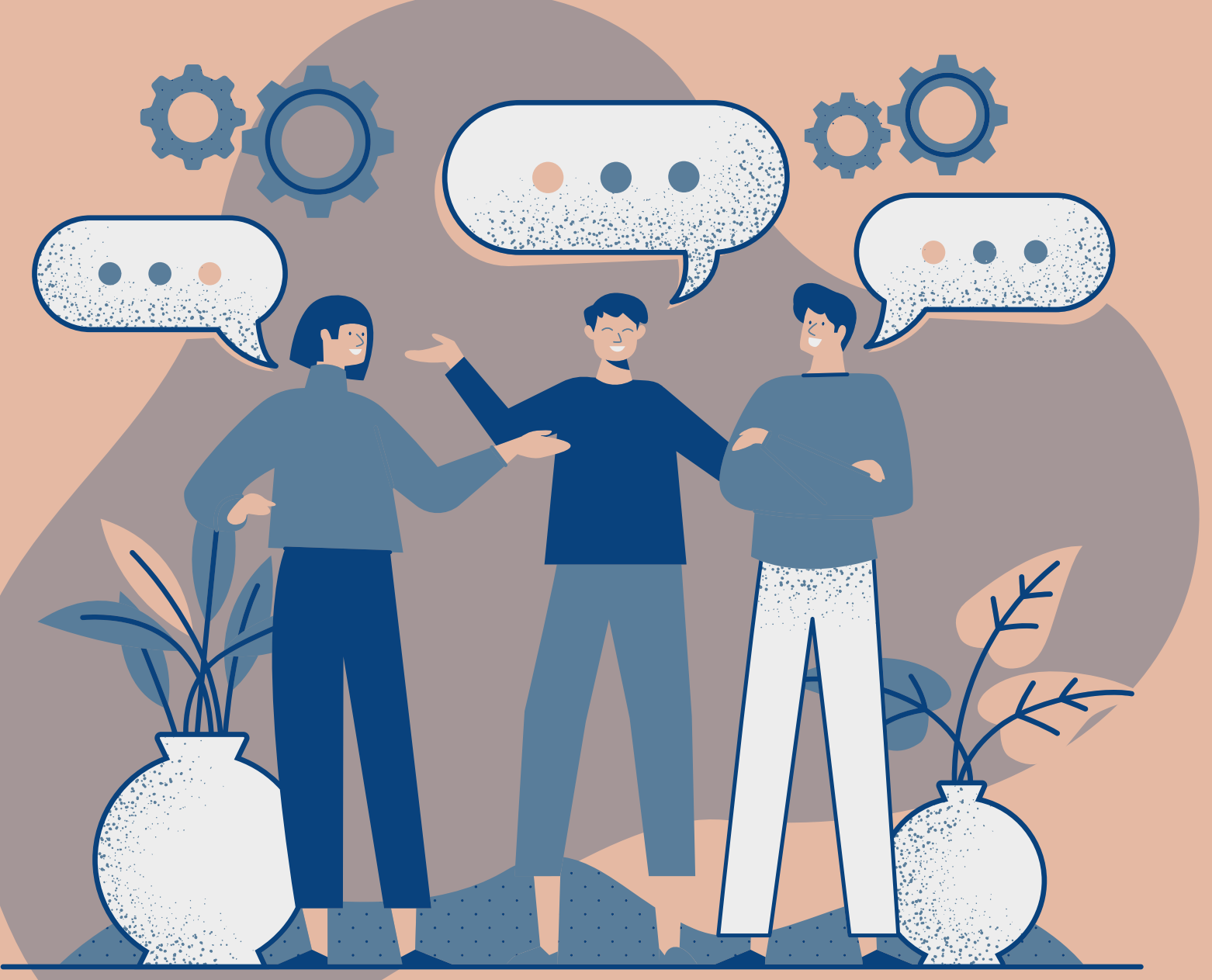

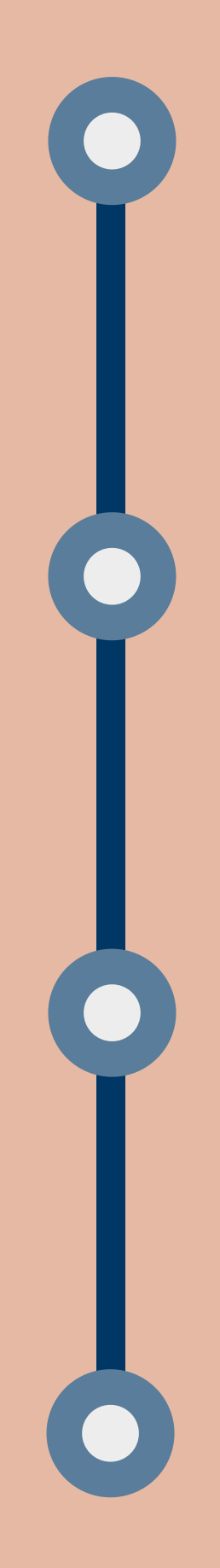

## Step 1

Receive a Welcome e-mail with information on how to use the Hub

## Step 2

Create an account using their assigned e-mail address

## Step 3

Access all assigned modules and pathways via their dashboard

## **Step 4** Download a certificate of completion

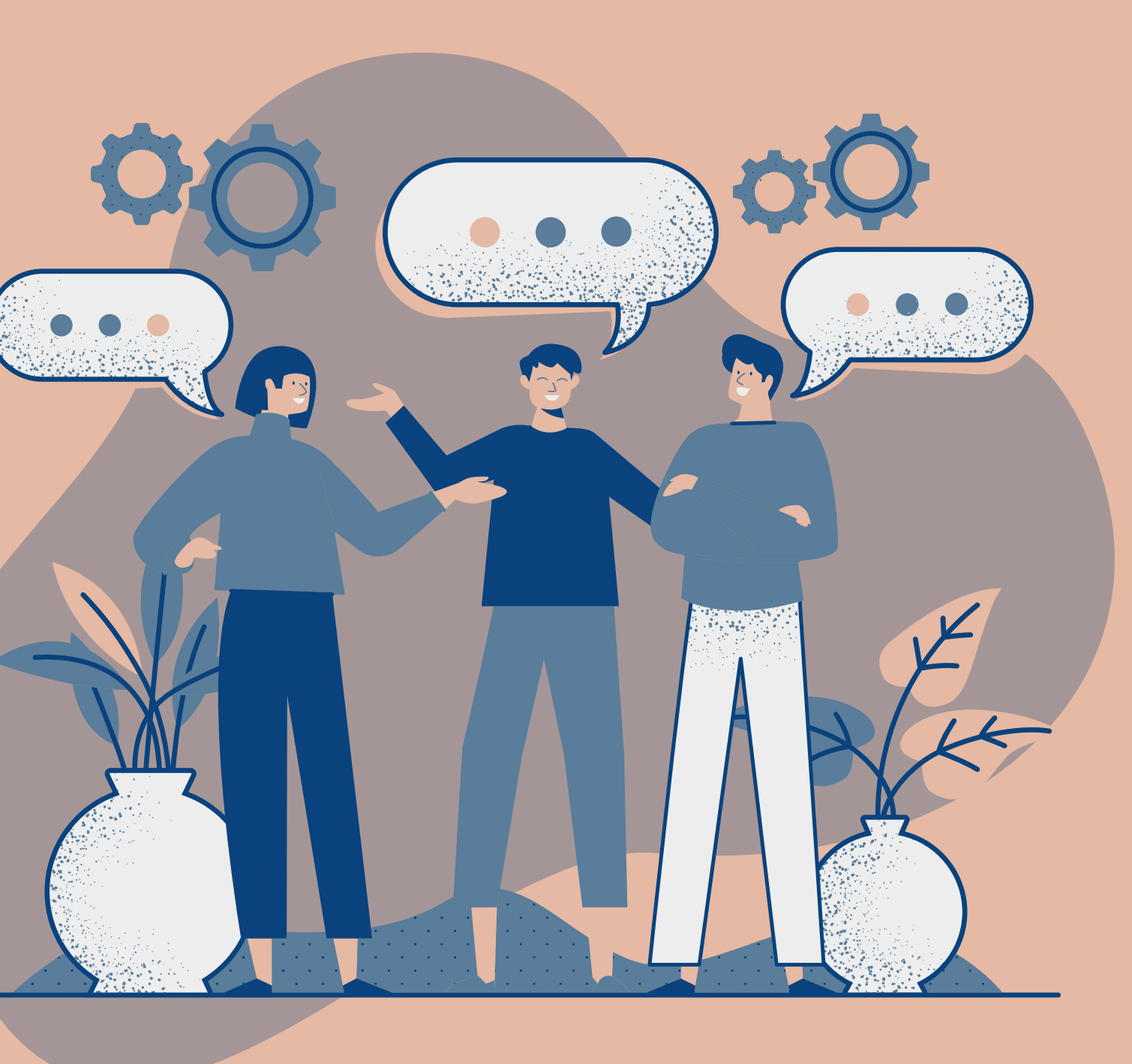

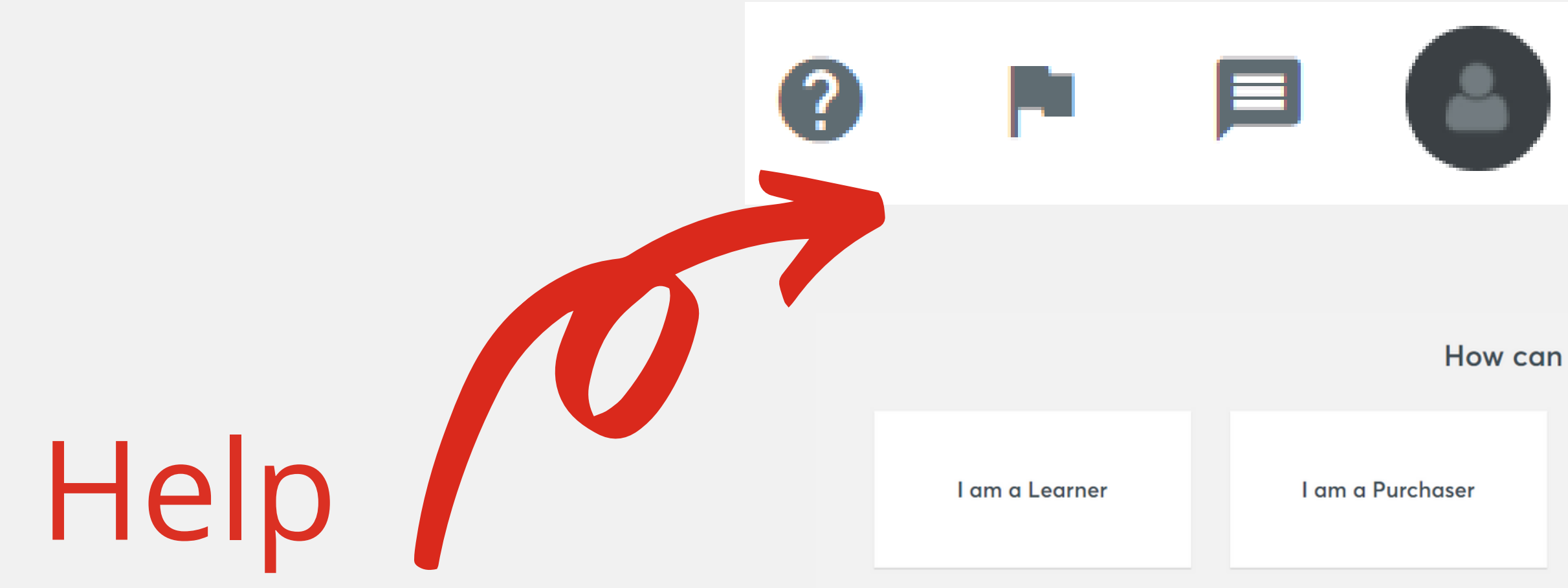

Your learners can find out more about how to use the platform by clicking on the Help icon.

### How can we help?

I am a Learning Administrator

I am using Enable Audit

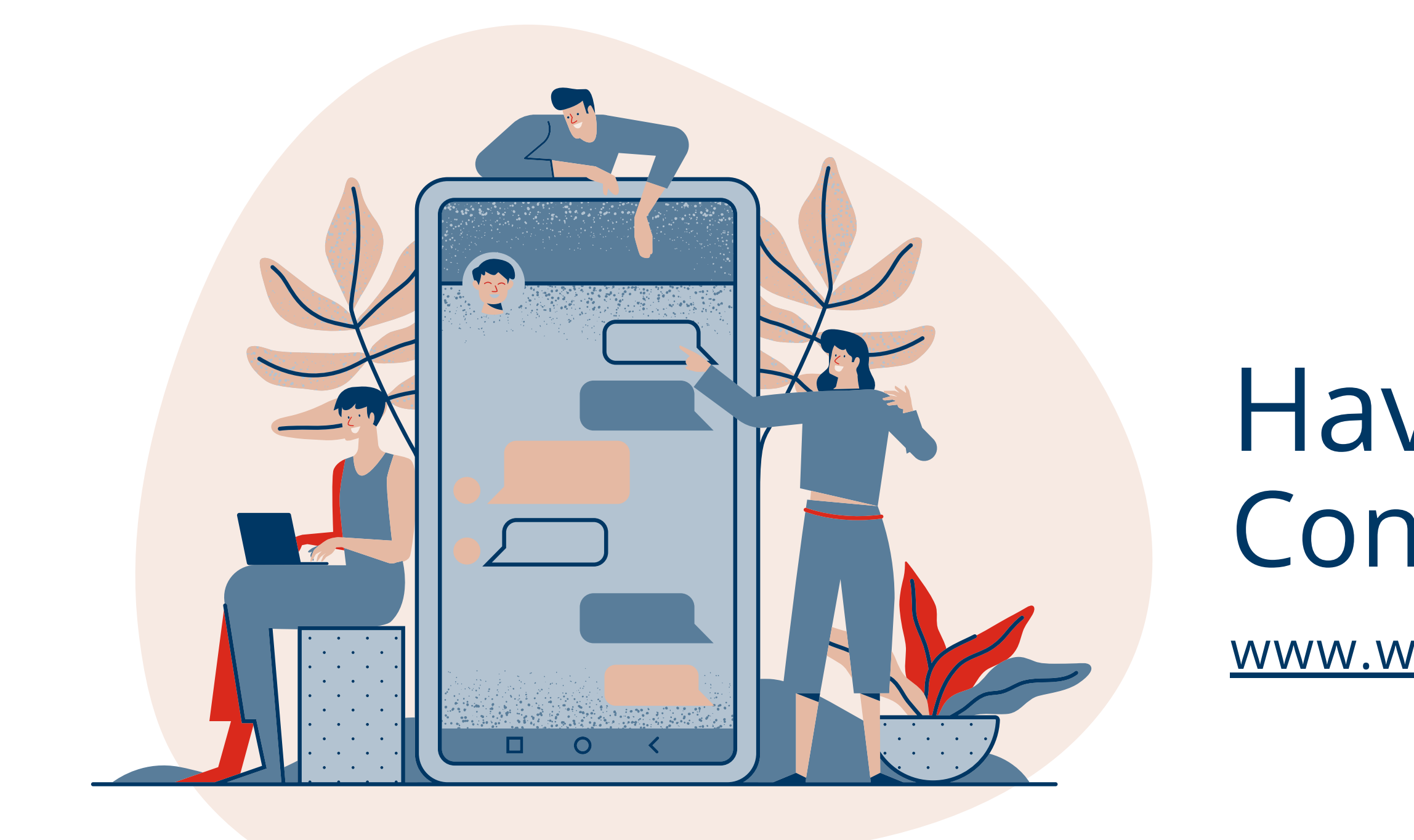

WorldSkills UK is registered in England at 157-197 Buckingham Palace Road, London SW1W 9SP. Charity number 1001586 Company number 02535199 VAT registration number GB945610716 © Copyright WorldSkills UK 2020

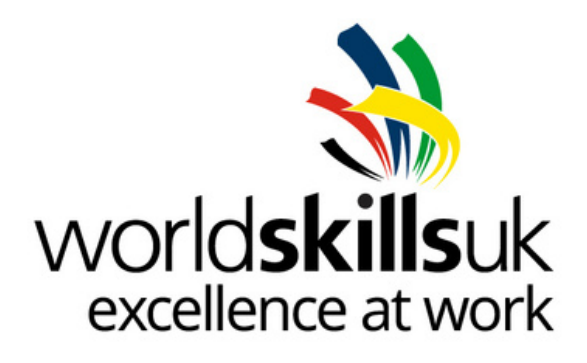

# Have a Question? Contact Us At:

www.worldskillsuk.org/contact-us/

Funded by

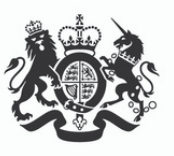

Department for Education